## **VMware Tools**

VM > Install VMware Tools > CD-ROM , CD-ROM Install VMware Tools 가

## git

https://www.youtube.com/watch?v=rhP5pseOJc0&list=PLRx0vPvIEmdD5FLIdwTM4mKBgyjv4no8
1

## vmware

- https://my.vmware.com/web/vmware/details?downloadGroup=WKST-1259-WIN&productId=524 &rPId=20840#product\_downloads
- https://dd00oo.tistory.com/entry/VMWare-12-key
- BlockChain

From: http://jace.link/ - **Various Ways** 

Permanent link: http://jace.link/open/vmware

Last update: 2020/06/02 09:25

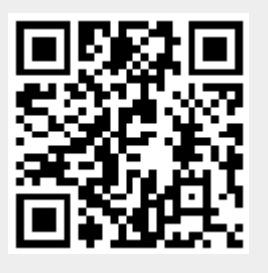